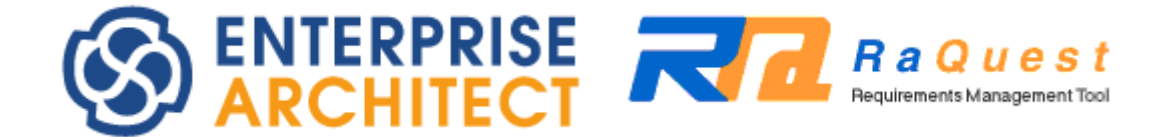

## **RaQuest Install manual**

by Sparx Systems Japan

RaQuest 6.0 日本語版 インストールマニュアル

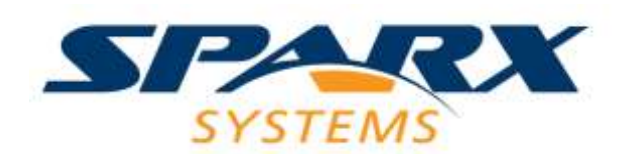

#### 目次

| 1. | はじめに             | 3  |
|----|------------------|----|
| 2. | インストールの手順        | 3  |
| 3. | 起動の手順            | 9  |
| 4. | インストール時のトラブル対処方法 | 11 |

### 1. はじめに

このインストールマニュアルは、RaQuest 6.0 日本語版をインストールするためのマニ ュアルです。RaQuest をご利用になるためには、Enterprise Architect 15.0 日本語版以降 が必要となります。事前に Enterprise Architect のインストールを完了してください。

インストール時には管理者権限が必要です。管理者権限を持つユーザー(Administrator など)でインストールしてください。

#### 2. インストールの手順

インストーラを起動するためには、次のように行います。

まず、インターネットからインストーラをダウンロードします。ダウンロードの URL お よび ID・パスワードは、ライセンスキー発行のメールに書かれています。

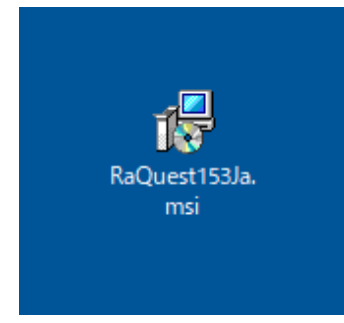

RaQuest\*\*\*Ja.msi(\*\*\*の部分には数値が入ります。)というファイルが、ダウンロード時 に指定したフォルダにあります。このファイルをダブルクリックしてください。

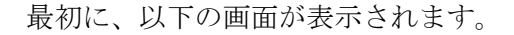

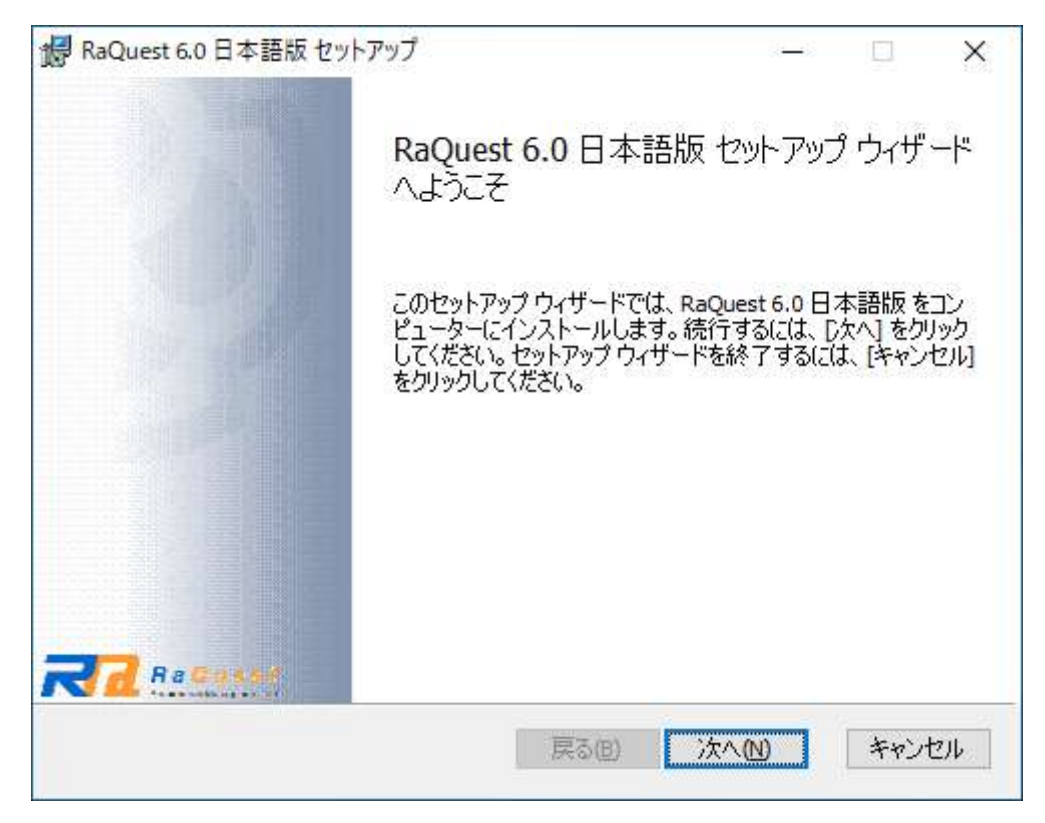

この画面では、「次へ」のボタンを押してください。

次に、使用許諾契約の確認画面が表示されます。

| 🥵 RaQuest 6.0 日本語版 セットアップ                                                    | _    |     | ×       |
|------------------------------------------------------------------------------|------|-----|---------|
| 使用許諾契約書<br>以下の使用許諾契約書をよくお読みください。                                             |      | (   | $\odot$ |
|                                                                              |      |     |         |
| 使用許諾契約(EULA)                                                                 |      |     | ^       |
| RaQuest 日本語版 – 要求管理ツール                                                       |      |     |         |
| Copyright (C) 2004-2024 Sparx Systems Japan Co., Ltd.<br>All Rights Reserved |      |     |         |
| ご注意: この使用許諾契約書(以下「本契約書」といいます)はお                                              | 客様(化 | 圖人、 |         |
| あるいは単一の組織)とスパークスシステムズジャパン株式会社(                                               | 以下   | 「当  | ×       |
| □ 使用許諾契約書に同意します(A)                                                           |      |     |         |
| 印刷(P) 戻る(B) 次へ(N)                                                            |      | キャン | セル      |

内容を確認して問題がなければ、「使用許諾契約に同意します」を選択して、「次へ」ボタンを押してください。次のページが表示されます。使用許諾契約に同意できない場合には、 インストールすることはできません。

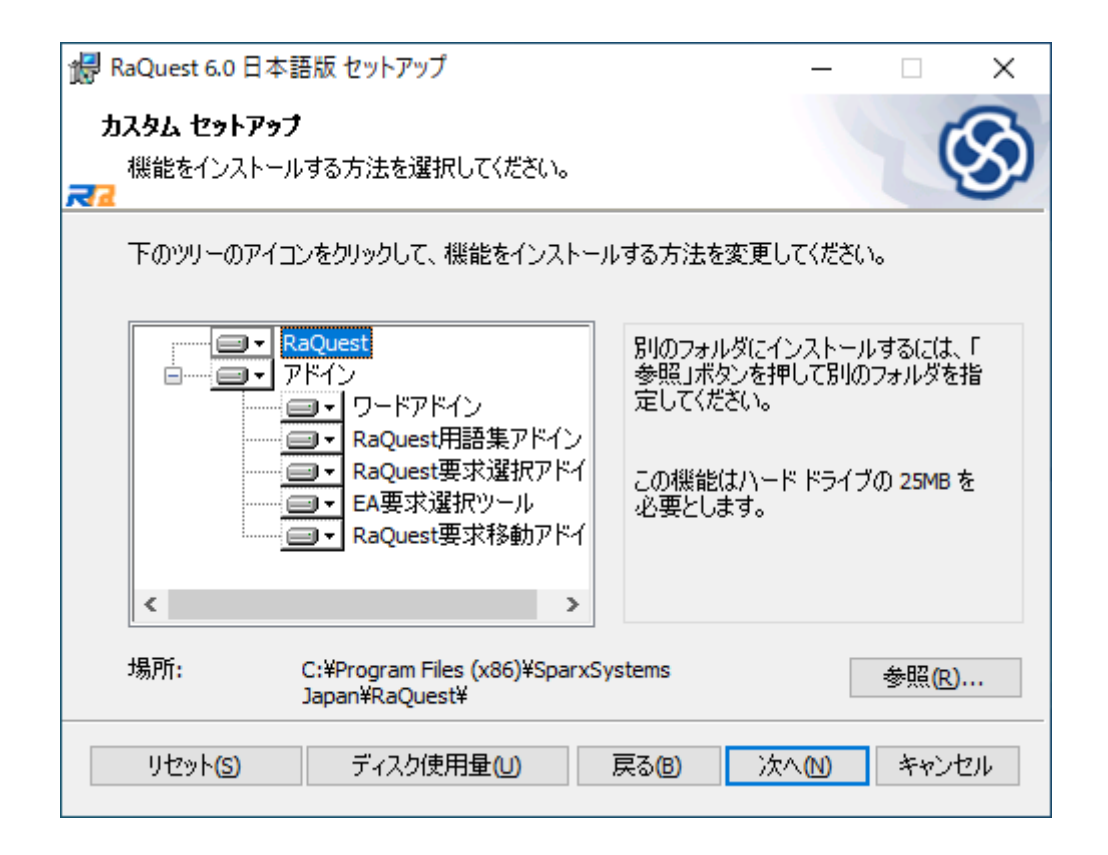

次に、インストールするフォルダを指定します。既定値では、Windows がインストール されているドライブ(通常は C:)の Program Files¥SparxSystems Japan¥RaQuest にイン ストールされます。必要に応じて変更してください。

このとき、アドインをインストールするか指定することができます。

「ワードアドイン」は、Microsoft Word から RaQuest の要求を登録するためのアドイン です。Microsoft Word のアドインとして登録されます。

「RaQuest用語集アドイン」は、RaQuestで登録した用語集の用語をEnterprise Architect でRaQuestと同じ形式で参照することを可能にする Enterprise Architect のアドインです。

「RaQuest要求選択アドイン」は、対応するRaQuest の要求を選択する Enterprise Architectのアドインです。

「EA要求選択ツール」は、対応する Enterprise Architect の要求を選択する RaQuest 用の外部ツールです。

「RaQuest要求移動アドイン」は、Enterprise Architectで要求を作成したときに RaQuest の管理になるように移動する Enterprise Architect のアドインです。

設定後、「次へ」ボタンを押すと、次の画面に進みます。

| 记 RaQuest 6.0 日本語版 セットアップ                                                                                   | _            |                  | $\times$ |
|----------------------------------------------------------------------------------------------------|--------------|------------------|----------|
| RaQuest 6.0 日本語版 のインストール準備完了<br>える                                                                          |              | (                | 3        |
| インストールを開始するには [インストール] をクリックしてください。インスト・<br>は変更するには [戻る] をクリックしてください。ウィザードを終了するには [ <sup>3</sup><br>してください。 | -ル設な<br>Fャンセ | 官を確認ま<br>ル] をクリッ | たり       |
| 戻る(8) くうインストール                                                                                              | 1)           | キャン              | セル       |

「インストール」ボタンを押すと、実際のインストール処理が開始されます。インストー ルするマシンの性能や状況に応じて1分から数分程度かかります。 最後に下の画面になったら、インストールの完了です。

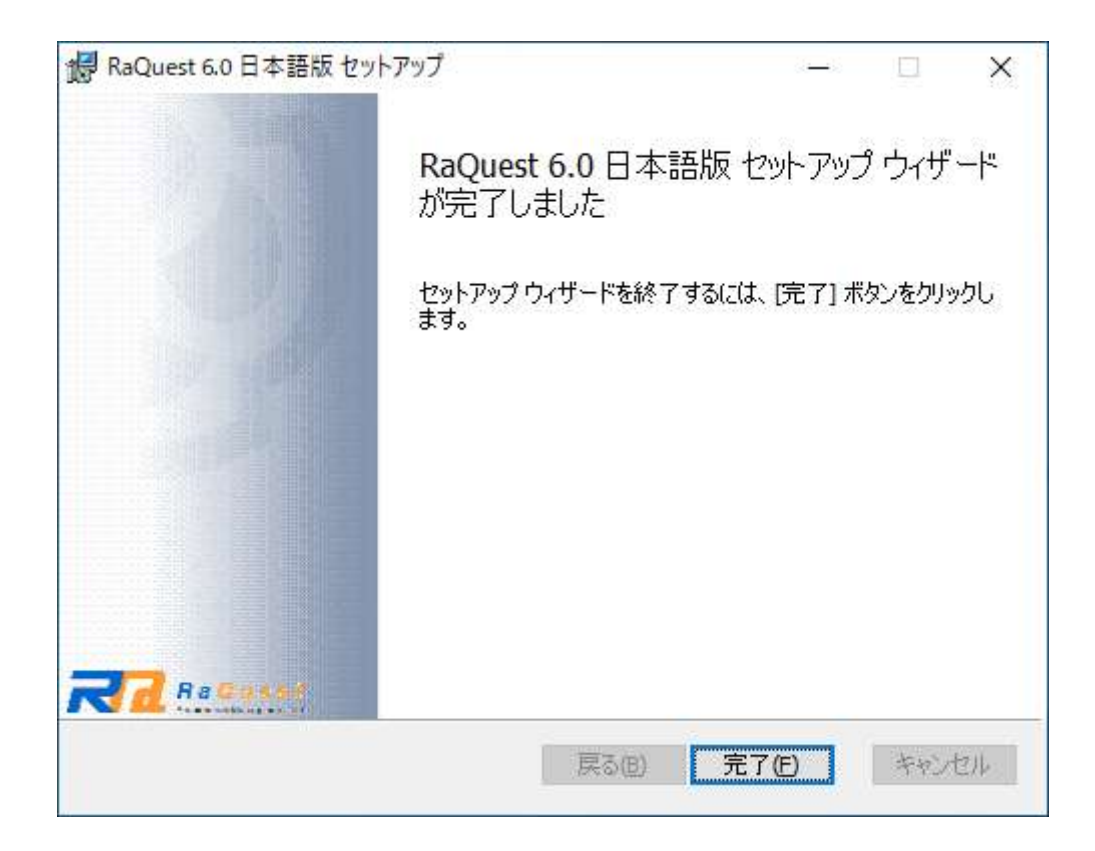

## 3. 起動の手順

インストールが完了したら、スタートメニューから起動することができます。スタートメ ニューの「アプリの一覧」の中の、RaQuest グループを選択してください。

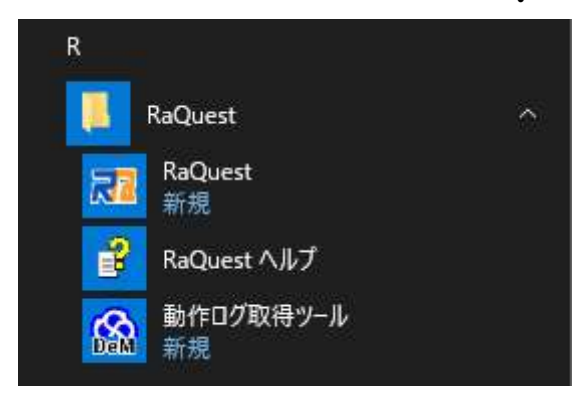

RaQuest という項目が追加されていますので、これを選択すると RaQuest が起動します。

あるいは、デスクトップ上の「RaQuest」というアイコンをダブルクリックしても起動し ます。

最初に起動したときには、次のダイアログが表示されます。

| ₹2 ライセンス認証                              | ×   |  |  |
|-----------------------------------------|-----|--|--|
| ライセンスキーを入力してください。                       |     |  |  |
| フローティングの時はフローティングにチェックを入れOKボタンを押してください。 |     |  |  |
| ロラローティング                                |     |  |  |
|                                         | ן ר |  |  |
| ОК <b>+</b> +уди                        |     |  |  |
|                                         |     |  |  |

ここで、スパークスシステムズ ジャパンからメール等で送付されたライセンスキーを入 力してください。メールからコピーして貼り付けると間違いがなく入力できるでしょう。

有効なライセンスの情報が入力されると、RaQuest が起動します。それ以外の場合には、 再入力を求めるダイアログが表示されます。キャンセルボタンを押下すると RaQuest は起 動せずに終了します。 フローティング版の場合は、フローティングのチェックボックスにチェックを行い、OK ボタンを押下すると次のダイアログボックスが表示されます。

| 51  | (センスの管理                                      |             | ×                                  |
|-----|----------------------------------------------|-------------|------------------------------------|
| 追再現 | 加・更新ボタンを押すことで新しいライゼ:<br>起動が必要です。<br>在のライセンス: | ンスを設定できます。ラ | iイセンスの追加・変更後はEnterprise Architectの |
| キ   | . <u> </u>                                   | 取得キーの期限     | 製品                                 |
| 7   | イセンスサーバより取得                                  | 2024/03/16  | Enterprise Architect コーポレート版 - 1ユー |
|     | 追加・更新                                        | 削除 二日       | 閉じる へルプ                            |

追加・更新ボタンを押下すると次のダイアログボックスが表示されます。

| ライセンスの追加                     |             |                                                                     | ×   |
|------------------------------|-------------|---------------------------------------------------------------------|-----|
| ライセンスキーの入力<br>フローティングライセンスのE | 名前:<br>会社名: |                                                                     |     |
|                              | ライセンスサーバ    | ssks://ssj-info2     選択                                             |     |
|                              | 製品の選択       | Enterprise Architect プロフェッショナル版<br>Enterprise Architect コーポレート版     |     |
|                              |             | RaQuest<br>MDG Technology for SysML<br>Enterprise Architect ユニファイド版 |     |
|                              | (追加・削       | 除の反映(cは再起動が必要な場合があります)                                              |     |
|                              |             | OK キャンセル                                                            | ヘルプ |

フローティングライセンスの取得を選択し、ライセンスサーバの位置を指定してください。その後、製品の選択で RaQuest を選択し、OK ボタンを押すと下図のように RaQuest のライセンスを取得します。

| ライセンスの管理                                                                                   |                          |                                                       |  |  |
|--------------------------------------------------------------------------------------------|--------------------------|-------------------------------------------------------|--|--|
| 追加・更新ボタンを押すことで新しいライセンスを設定できます。ライセンスの追加・変更後はEnterprise Architectの<br>再起動が必要です。<br>現在のライセンス: |                          |                                                       |  |  |
| *-                                                                                         | 取得キーの期限                  | 製品                                                    |  |  |
| ライセンスサーバより取得<br>ライセンスサーバより取得                                                               | 2024/03/16<br>2024/03/16 | Enterprise Architect コーポレート版 - 1ユー<br>RaQuest - 1ユーザー |  |  |
| 追加·更新                                                                                      | 削除                       | 2- 閉じる ヘルプ                                            |  |  |

RaQuest の有効なライセンスを取得している状態で閉じるボタンを押すことで、 RaQuest が起動します。

ライセンスサーバへのフローティングライセンスの登録については、Enterprise Architect 日本語版フローティングライセンスマニュアルをご覧ください。

以上でインストール作業は完了となります。起動した後の操作については、マニュアルな どをご覧ください。スパークスシステムズ ジャパンの Web サイト(<u>https://www.raquest.jp</u>) からは、初回起動時の操作の流れを説明した「スタートアップマニュアル」もダウンロード できますので、ぜひご利用ください。

# 4. インストール時のトラブル対処方法

インストーラが途中で止まる・インストール時に失敗するなどの場合は、以下の URL を 参照してください。

 $\underline{https://www.raquest.jp/products/troubleshooting\_installation.htm}$